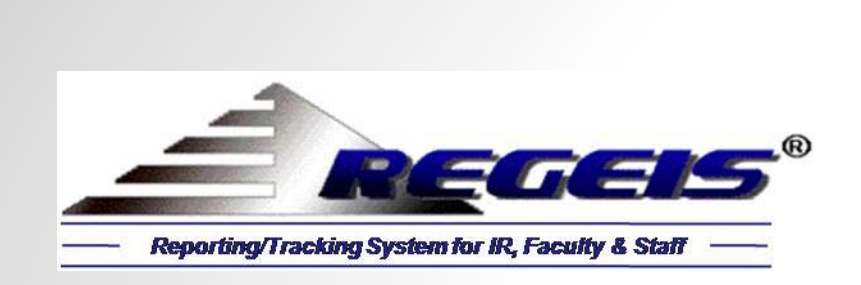

# *IPEDS 12–Month Enrollment Survey for 2014–2015*

*Hypothetical "Community College" with Fall 2014 Enrollment of 15,365* 

(Front-End Demo)

New Enhancement for 2014-2015: Survey Results by Individual Schools within the Institution

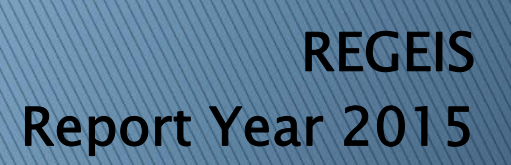

REGIS 1-8 Copyright 1990, 1997, 1998, 2000, 2003, 2004, 2009, 2014

#### Main Switchboard: IPEDS/CDS Front-End

#### S REGIS 8.0: IPEDS/CDS Reporting

The IPEDS/CDS front-end allows authorized users to access the back-end data and filter for subsets of students, based on any number of student attributes, such as school, department, major, first-time, full-time, first generation, residency, race, gender, age, etc. All calculations are performed within Microsoft's enterprise SQL Server. Calculations can be verified; clicking on any number instantly displays the students underlying the calculation. The "Source" data for all survey parts can easily be viewed.

New enhancement for 2014-2015 is automation of survey results by individual schools within the institution.

| Main Switchboard: IPEDS and Comm                                                          | non Data Set (CDS)                                                                                                    |                                                                                                    |
|-------------------------------------------------------------------------------------------|----------------------------------------------------------------------------------------------------|----------------------------------------------------------------------------------------------------|
| Report Year: 2015<br>School: All Schools<br>IPEDS Surveys<br>Fall Collection (9/3/2014-1) | IPEDS/CDS Selection       Print CDS         Image: Form View       Print Report         Image: Form View       Print Report         Image: Form View       Print Re | Data presented herein is based on a<br>hypothetical 2-year institution with a<br>Fall 2014 enrollment of 15,365 students.<br>Student profiles are illustrative; names<br>and IDs are fictitious. |
| We will demonstrate the<br>IPEDS 12-Month Enrollment<br>survey for 2-Year Institutions.   | B. Enrollment/Graduation       E. F. Student Life         B1 Enrollment       G. Annual Expensees         B2 Graduation Rates       H. Financial Aid         C. Applicants       H1 Aid Awarded         C1 Applicants       H2 Students Awarde         C2 Freshman Profile       G. Annual Expenses         C3 Admissions Policies       I. Faculty/Class Size         D. Transfer Admissions       J. Degrees Conferred                                                                                                    |                                                                                                    |
| Form View                                                                                 |                                                                                                    | Num Lock                                                                                                    |

# 12-Month Enrollment Survey (All Schools)

| J IPEDS Unduplicated Enfolime         | nt: July 1, 2013 - June   | 2 30, 2014                                                    |                               | The 12-Month Enrollment survey reports the                              |
|---------------------------------------|---------------------------|---------------------------------------------------------------|-------------------------------|-------------------------------------------------------------------------|
| Report Year: 2015<br>School: All Scho | pols                      | Beport         Source           Enrollment         Enrollment | Source<br>Credit Hours        | 2013 through June 30, 2014, broken down<br>by career, gender, and race. |
| V                                     | Indergraduate<br>Students |                                                               | Undergraduate<br>Students     | Part-B provides total credit hours for the                              |
| Nonresident alien                     | 369                       | Prior Year Data                                               |                               | period .                                                                |
| Hispanic/Latino                       | 476                       | Unduplicated headcount                                        |                               |                                                                         |
| American Indian/Alaska Native         | 60                        | July 1, 2012 - June 30, 2013                                  | 10,826                        |                                                                         |
| Asian                                 | 632                       | *********                                                     |                               |                                                                         |
| Black or African American             | 1,197                     | Fall 2013 Enrollment                                          | 14,114                        |                                                                         |
| Hawaiian/Pacific Islander             | 249                       |                                                               |                               |                                                                         |
| White                                 | 4,211                     |                                                               |                               |                                                                         |
| Two or More Races                     | 682                       | Pa                                                            | rt B - Instructional Activity |                                                                         |
| Race/ethnicity unknown                | 72                        |                                                               |                               |                                                                         |
| Total men                             | 7,948                     | Credit Hours                                                  | 189,998                       |                                                                         |
|                                       |                           | Contact Hours                                                 |                               |                                                                         |
| Women<br>Nepresident alien            | 200                       | Estimated full-time equivalent                                | 6,333                         |                                                                         |
|                                       | 300                       |                                                               |                               |                                                                         |
| American Indian/Alaska Native         | 77                        |                                                               | Click the "Source Credit      |                                                                         |
| Asian                                 | 593                       |                                                               | redit hours by student.       |                                                                         |
| Black or African American             | 1,192                     |                                                               |                               |                                                                         |
| Hawaiian/Pacific Islander             | 261                       |                                                               |                               |                                                                         |
| White                                 | 4,197                     |                                                               |                               |                                                                         |
| Two or More Races                     | 695                       |                                                               |                               |                                                                         |
| Race/ethnicity unknown                | 59                        | The und                                                       | uplicated counts of un        | dergraduate                                                             |
| Total women                           | 7,906                     | students                                                      | was 15,854 (oval).            |                                                                         |
| Grand Total                           | 15,854                    |                                                               |                               |                                                                         |

### 12-Month Enrollment – Report (All Schools)

| S REGIS 8.0: IPEDS/CDS Reporting | the second second lines when the second lines have been                                                                                                    |                                                                                                    |
|----------------------------------|----------------------------------------------------------------------------------------------------|----------------------------------------------------------------------------------------------------|
| Print - 🚔 🕼 - Fit - 📑            |                                                                                                    |                                                                                                    |
| REGIS 8.0: IPEDS/CDS Reporting   | Image: Section of the section of the section of th | Clicking on the <i>Report</i> button<br>(previous slide) previews the<br>12-Month Enrollment numbers. |
|                                  | Londaz Hours Estimated Nul-time equivalent (FTE)                                                                                                    |                                                                                                    |
|                                  |                                                                                                    |                                                                                                    |
| Page: 14 4 1                     |                                                                                                    |                                                                                                    |
| Ready                            |                                                                                                    | Num Lock 🛛 🖽 🖾 62% 🕞 🛶 🕂                                                                              |

# Verification of Calculated Numbers (School of Arts and Humanities)

| IPEDS Unduplicated Enrollm              | nent: July 1, 2013 - J    | une 30, 2014                                                                                                    |                     |                        |                |                    |           |          |           |                   |              |
|-----------------------------------------|---------------------------|----------------------------------------------------------------------------------------------------|---------------------|------------------------|----------------|--------------------|-----------|----------|-----------|-------------------|--------------|
| Report Year: 2015<br>School: Arts and H | Humanities                | Report En                                                                                                    | Source<br>hrollment | Source<br>Credit Hours |                | lose               |           |          |           |                   |              |
| Men                                     | Undergraduate<br>Students |                                                                                                    |                     | Underg<br>Stud         | aduate<br>ents |                    |           | The use  | er has se | lected the        | School of A  |
| Nonresident alien                       | 56                        | Prior Year Data                                                                                                    |                     |                        |                |                    |           |          |           | Inte difuu        |              |
| Hispanic/Latino                         | 82                        | Unduplicated headcou<br>July 1, 2012 - June 3                                                                                                    | unt<br>0, 2013      | 20                     | 07             |                    |           | Hawalla  | nyPacific | Islander W        | omen is 39.  |
| American Indian/Alaska Native           | 13                        | • •                                                                                                    |                     | 1 2,0                  | w.             |                    |           |          |           |                   |              |
| Asian<br>Black or African American      | 95                        | *********                                                                                                    |                     |                        |                |                    |           | Clicking | on the .  | <b>39</b> "pops-u | p" the stude |
| Hawaiian/Pacific Islander               | 22                        | Fall 2013 Enrollment                                                                                                    |                     | 2,:                    | .51            |                    |           | (arrows) | ).        |                   |              |
| White                                   | 702                       |                                                                                                    |                     |                        |                |                    |           | , ,      |           |                   |              |
| Two or More Races                       | 49                        |                                                                                                    | Part B              | - Instructi            | onal Acti      | ivity              |           |          |           |                   |              |
| Race/ethnicity unknown                  | 18                        | 6                                                                                                    | 10.50               |                        |                |                    |           |          |           |                   |              |
| Total men                               | 1 215                     |                                                                                                    | ndergraduate S      | Students (Ha           | vaiian/Pac     | cific Islander, Wo | omen) 🛄   |          |           |                   |              |
| i o carmen                              | 1,215                     | StuName                                                                                                    | - StuLvIIC -        | MajorII -              | Sex 🔹          | RaceName           | - State - | 2        |           |                   |              |
| Women                                   |                           | Arnett, Heidi M                                                                                                    | U                   | GNST                   | 2              | Hawaiian           | VA        |          |           |                   |              |
| Nonresident alien                       | 46                        | Baker, Eileen M                                                                                                    | U                   | GNST                   | 2              | Hawaiian           | VA        |          |           |                   |              |
| Hispanic/Latino                         | 71                        | Barksdale, Diana A                                                                                                    | U                   | LIBA                   | 2              | Hawaiian           | VA        |          |           |                   |              |
| American Indian/Alaska Native           | 15                        | Battle, Alia L                                                                                                    | U                   | ARTF                   | 2              | Hawaiian           | VA        |          |           |                   |              |
| Asian                                   | 94                        | Baylor, Tess C                                                                                                    | U                   | LIBA                   | 2              | Hawaiian           | VA        |          |           |                   |              |
| Black or African American               | 182                       | Bell, Eliza A                                                                                                    | U                   | GNST                   | 2              | Hawaiian           | VA        |          |           |                   |              |
| Hawaiian/Pacific Islander               | 39                        | Blackwell, Keira W                                                                                                    | U                   | LIBA                   | 2              | Hawaiian           | VA        |          |           |                   |              |
| White                                   | 69                        | Boyce, Janae                                                                                                    | U                   | LIBA                   | 2              | Hawaiian           | VA        |          | -         |                   |              |
| Two or More Races                       | 47                        | Record: H 4 1 of 39                                                                                                    | N ) K No            | Filter Sear            | ch             |                    |           |          | -         |                   |              |
| Race/ethnicity unknown                  | 10                        |                                                                                                    |                     |                        |                |                    |           | 1.0      |           |                   |              |
| Total women                             | 1,200                     | and the second second se |                     |                        |                |                    |           |          |           |                   |              |
| Court Table                             |                           |                                                                                                    |                     |                        |                |                    |           |          |           |                   |              |
| I I I I I I I I I I I I I I I I I I I   | 2 / 1 5                   |                                                                                                    |                     |                        |                |                    |           |          |           |                   |              |

### Verification of Calculated Numbers (Business and Public Service)

| IPEDS Unduplicated Enrollmen                  | it: July 1, 2013 - J     | une 30, 2014                                                                                                    |                 |                        |          |             |         |                               |                      |                |
|-----------------------------------------------|--------------------------|----------------------------------------------------------------------------------------------------|-----------------|------------------------|----------|-------------|---------|-------------------------------|----------------------|----------------|
| Report Year: 2015<br>School: Business and Put | olic Service 👻           | <u>R</u> eport <u>Enro</u>                                                                                                    | urce<br>Illment | Source<br>Credit Hours |          | Close       | The     | user switche<br>Public Servio | es to the Sch        | lool of Busine |
| Ur                                            | ndergraduate<br>Students |                                                                                                    |                 | Underg                 | raduate  |             | of T    | wo or More                    | Races (men           | ) is 130.      |
| Nonresident alien                             | 132                      | Prior Year Data                                                                                                    |                 | 000                    | actico   |             |         |                               |                      |                |
| Hispanic/Latino                               | 146                      | Unduplicated headcoun                                                                                                    | t               |                        |          |             | Clic    | king on the                   | 1 <b>30</b> "pops-up | o" the studen  |
| American Indian/Alaska Native                 | 16                       | July 1, 2012 - June 30,                                                                                                    | 2013            | 4,                     | 002      |             | (arr    | ows).                         |                      |                |
| Asian                                         | 187                      | ******                                                                                                    |                 |                        |          |             |         |                               |                      |                |
| Black or African American                     | 377                      | Fall 2013 Enrollment                                                                                                    |                 | 4,                     | 253      |             |         |                               |                      |                |
| Hawaiian/Pacific Islander                     | 89                       | Undunlicated Count - Under                                                                                                    | oraduate S      | tudents (Two           | or More  | Races Men   |         |                               |                      |                |
| Two or More Baces                             | 1,270                    | Challence Count Onder                                                                                                    | graduate o      | adeies (190            | Commone. | Deservices  | Chate   |                               |                      |                |
| Race/ethnicity unknown                        | 2                        | Abbett Tules A                                                                                                    | STULVIIL -      | Najorii *              | Sex •    | Kacervame · | State + |                               |                      |                |
| Totalmen                                      | 2.375                    | Addison Albort I                                                                                                    | U               | PARA                   | 1        | Multiracial | VA      |                               |                      |                |
| i o da men                                    | 2,570                    | Addison, Albert L                                                                                                    | 11              | ACCT                   | 1        | Multiracial | VA      |                               |                      |                |
| Women                                         |                          | Anderson, Kyree F                                                                                                    | U               | BMGT                   | 1        | Multiracial | VA      |                               |                      |                |
| Nonresident alien                             | 161                      | Anderson, Nick                                                                                                    | U               | ACCT                   | 1        | Multiracial | VA      |                               |                      |                |
| Hispanic/Latino                               | 184                      | Banks, Paul B                                                                                                    | U               | BMGT                   | 1        | Multiracial | VA      |                               |                      |                |
| Asian                                         | 210                      | Bateman, Jonathon W                                                                                                    | U               | CSTE                   | 1        | Multiracial | VA      |                               |                      |                |
| Black or African American                     | 376                      | Battle, Judah P                                                                                                    | U               | BMGT                   | 1        | Multiracial | VA      | -                             |                      |                |
| Hawaiian/Pacific Islander                     | 79                       | Record: 14 1 of 130 + H                                                                                                    | · K No          | Filter Searc           | h        |             |         |                               |                      |                |
| White                                         | 1,331                    | 7                                                                                                    |                 | 101-2                  |          | 11          |         |                               |                      |                |
| Two or More Races                             | 107                      | and the second second sec |                 |                        |          |             |         |                               |                      |                |
| Race/ethnicity unknown                        | 21                       | A MARINE AND A MARINE AND A MARINE AND A MARINE AND A MARINE AND A MARINE AND A MARINE AND A MARINE AND A MARINE                                                                                                    |                 |                        |          |             |         |                               |                      |                |
| Total women                                   | 2,484                    |                                                                                                    |                 |                        |          |             |         |                               |                      |                |
| Cound Tabel                                   | 1.050                    |                                                                                                    |                 |                        |          |             |         |                               |                      |                |
| Granu rotal                                   | 4,860                    |                                                                                                    |                 |                        |          |             |         |                               |                      |                |

### Pivot Table – 12-Month Enrollment Calculations (All Schools)

| aceName • Gender • AgeRange • OnCampus                                                                                                    | SemEntID - RaceNar                                                                                | er 👻 CohortNm                                                      | Cohort 🔻 Tran                                                                                                    | FullTime 🕶                                                                                                    | ▼ DegreeSeek ▼                                                                                                    | O ▼ StuTypeID                                                                                                    | AdmTypeID                                                                                                    | DeptID - BegStuLvIII                                                                                                    |
|----------------------------------------------------------------------------------------------------|---------------------------------------------------------------------------------------------------|--------------------------------------------------------------------|----------------------------------------------------------------------------------------------------|----------------------------------------------------------------------------------------------------|----------------------------------------------------------------------------------------------------|----------------------------------------------------------------------------------------------------|----------------------------------------------------------------------------------------------------|----------------------------------------------------------------------------------------------------|
| II AII AII AII                                                                                                    | All All                                                                                           | All                                                                | All                                                                                                    | All                                                                                                    | All                                                                                                    | All                                                                                                    | All                                                                                                    | All All                                                                                                    |
|                                                                                                    |                                                                                                   |                                                                    | 5                                                                                                    |                                                                                                    | 2                                                                                                    | 2                                                                                                    |                                                                                                    | column Helds Here                                                                                                    |
| ansfer-Stu 🔻 Full-Time 🔻 Part-Time 👻 Mixed-T                                                                                                    | Grs-Cohort - Transfer-                                                                            | Sum-Enrolled 🔻                                                     | Spr-Enrolled                                                                                                    | Fall-Enrolled                                                                                                    | Undergrad-Stu 🔻                                                                                                    | DupTerms 🔻                                                                                                    | ▼ MajorID ▼                                                                                                    | lame                                                                                                    |
| Yes                                                                                                    |                                                                                                   |                                                                    |                                                                                                    | Yes                                                                                                    | Yes                                                                                                    | 1                                                                                                    | ADJU                                                                                                    | ng, Sonny A                                                                                                    |
| Yes                                                                                                    |                                                                                                   |                                                                    | Yes                                                                                                    | Yes                                                                                                    | Yes                                                                                                    | 2                                                                                                    | NOND                                                                                                    | ng, Stone S                                                                                                    |
| Yes Yes                                                                                                    | Yes                                                                                               |                                                                    | Yes                                                                                                    | Yes                                                                                                    | Yes                                                                                                    | 2                                                                                                    | BMGT                                                                                                    | ng, Thaddeus M                                                                                                    |
| Yes                                                                                                    |                                                                                                   |                                                                    | Yes                                                                                                    |                                                                                                    | Yes                                                                                                    | 1                                                                                                    | NURS                                                                                                    | ngblood, Mckayla                                                                                                    |
| Voc Voc                                                                                                    | Voo                                                                                               | Voc                                                                |                                                                                                    |                                                                                                    | Voc                                                                                                    | 1                                                                                                    | ECDV                                                                                                    | nger, Jillian A                                                                                                    |
| to view the unduplicated (15,854) a                                                                                                    | e <b>nt</b> button to vie                                                                         | irce Enrollm                                                       | licks the <b>Sc</b>                                                                                                    | , the user                                                                                                    | e Main Form                                                                                                    | On th                                                                                                    | LIBA                                                                                                    | saf, Cali D                                                                                                    |
| June 30, 2014 (oval). The undupli                                                                                                    | 2013 and June                                                                                     | ween July 1.                                                       | nrolled be                                                                                                    | f students                                                                                                    | 90) counts o                                                                                                    | (27,39                                                                                                    | ADJU                                                                                                    | saf, Ella L                                                                                                    |
| t for each term enrolled                                                                                                    | ats a student for                                                                                 | number cou                                                         | dunlicated                                                                                                    | nt once: t                                                                                                    | ,<br>opch studo                                                                                                    | count                                                                                                    | SOSC                                                                                                    | if, Leonardo L                                                                                                    |
| it for each term enrolled.                                                                                                    | its a student for                                                                                 | number cou                                                         | uupiicatet                                                                                                    | in once, t                                                                                                    | S Cach Stude                                                                                                    | count                                                                                                    | CHCM                                                                                                    | if, Wayne                                                                                                    |
|                                                                                                    |                                                                                                   |                                                                    |                                                                                                    |                                                                                                    | <b>.</b>                                                                                                    |                                                                                                    | NOND                                                                                                    | uela, Keila N                                                                                                    |
| terms enrolled: 3) if enrolled Fall                                                                                                    | number of terms                                                                                   | aior: 2) the                                                       | ) his/her r                                                                                                    | udent are                                                                                                    | n tor each st                                                                                                    | Show                                                                                                    | nono                                                                                                    |                                                                                                    |
| terms enrolled; 3) if enrolled Fall,                                                                                                    | number of terms                                                                                   | ajor; 2) the                                                       | .) his/her r                                                                                                    | udent are                                                                                                    | n for each st                                                                                                    | Show                                                                                                    | ADJU                                                                                                    | ler, Hallie W                                                                                                    |
| terms enrolled; 3) if enrolled Fall,<br>nt term); 5) transfer student; 6) ful                                                                                                    | number of terms<br>st enrollment ter                                                              | ajor; 2) the<br>e-seeking (fir                                     | .) his/her r<br>ime, degre                                                                                             | udent are<br>t-time, fu                                                                                                    | n for each st<br>ner; 4) if firs                                                                                                    | Show                                                                                                    | ADJU<br>CSTE                                                                                                    | ler, Hallie W<br>nyr, Karley A                                                                                                    |
| terms enrolled; 3) if enrolled Fall,<br>nt term); 5) transfer student; 6) ful                                                                                                    | number of terms<br>st enrollment ter                                                              | ajor; 2) the<br>e-seeking (fir                                     | ) his/her r<br>ime, degre                                                                                              | udent are<br>t-time, fu                                                                                                    | n for each st<br>ner; 4) if firs                                                                                                    | Shown<br>Summ<br>time.                                                                                                    | ADJU<br>CSTE<br>BIOT                                                                                                    | ler, Hallie W<br>nyr, Karley A<br>ng, Abbie L                                                                                                    |
| terms enrolled; 3) if enrolled Fall,<br>nt term); 5) transfer student; 6) ful                                                                                                    | number of terms<br>st enrollment ter                                                              | ajor; 2) the<br>e-seeking (fir                                     | ) his/her r<br>ime, degre                                                                                              | udent are<br>t-time, ful                                                                                                    | n for each st<br>ner; 4) if firs                                                                                                    | Shown<br>Summ<br>time.                                                                                                    | ADJU<br>CSTE<br>BIOT<br>CSTE                                                                                                    | ler, Hallie W<br>nyr, Karley A<br>ng, Abbie L<br>ng, Abbie R                                                                                                    |
| terms enrolled; 3) if enrolled Fall,<br>nt term); 5) transfer student; 6) ful<br>e user can filter by school; depart                                                                                                    | number of terms<br>st enrollment ter<br>s where the use                                           | ajor; 2) the<br>e-seeking (fir<br>re filter field                  | ) his/her r<br>ime, degre<br>ectangle) a                                                                               | udent are<br>t-time, fu<br>form (rec                                                                                                  | n for each st<br>ner; 4) if firs<br>e top of the                                                                                                    | Shown<br>Summ<br>time.<br>At the                                                                                                    | ADJU<br>CSTE<br>BIOT<br>CSTE<br>SOSC                                                                                                    | ler, Hallie W<br>nyr, Karley A<br>ng, Abbie L<br>ng, Abbie R<br>o, Angelo                                                                                                    |
| terms enrolled; 3) if enrolled Fall,<br>nt term); 5) transfer student; 6) ful<br>e user can filter by school; depart<br>e; race; gender; on-campus; first g                                                                                                    | number of terms<br>st enrollment ter<br>s where the use<br>ew part-time; rad                      | ajor; 2) the<br>e-seeking (fir<br>re filter field<br>v transfer; n | ) his/her r<br>ime, degre<br>ectangle) a<br>rt-time; ne                                                                | udent are<br>t-time, fu<br>form (rec<br>ing; full-/                                                                                   | n for each st<br>ner; 4) if firs<br>e top of the<br>degree-seek                                                                                      | Shown<br>Summ<br>time.<br>At the<br>level,                                                                                                    | ADJU<br>CSTE<br>BIOT<br>CSTE<br>SOSC<br>BMGT                                                                                                 | ler, Hallie W<br>nyr, Karley A<br>ng, Abbie L<br>ng, Abbie R<br>o, Angelo<br>o, Holden O                                                                                                    |
| terms enrolled; 3) if enrolled Fall,<br>nt term); 5) transfer student; 6) ful<br>e user can filter by school; depart<br>e; race; gender; on-campus; first g                                                                                                    | number of terms<br>st enrollment ter<br>s where the use<br>ew part-time; rag                      | ajor; 2) the<br>e-seeking (fir<br>re filter field<br>v transfer; n | ) his/her r<br>ime, degre<br>ectangle) a<br>rt-time; ne                                                                | udent are<br>t-time, fu<br>form (rec<br>ing; full-/<br>ributes.                                                                       | n for each st<br>ner; 4) if firs<br>e top of the<br>degree-seek<br>any other att                                                                     | Shown<br>Summ<br>time.<br>At the<br>level,<br>by ma                                                                                                | ADJU<br>CSTE<br>BIOT<br>CSTE<br>SOSC<br>BMGT<br>NURS                                                                                         | ler, Hallie W<br>nyr, Karley A<br>ng, Abbie L<br>ng, Abbie R<br>o, Angelo<br>o, Holden O<br>ng, Abbie                                                                                                    |
| terms enrolled; 3) if enrolled Fall,<br>nt term); 5) transfer student; 6) ful<br>e user can filter by school; depart<br>e; race; gender; on-campus; first g                                                                                                    | number of terms<br>st enrollment ter<br>s where the use<br>ew part-time; rad                      | ajor; 2) the<br>e-seeking (fir<br>re filter field<br>v transfer; n | ) his/her r<br>ime, degre<br>ectangle) ;<br>rt-time; ne                                                                | ident are<br>t-time, fu<br>form (rec<br>ing; full-/<br>ributes.                                                                       | n for each st<br>ner; 4) if firs<br>e top of the<br>degree-seek<br>any other att                                                                     | Shown<br>Summ<br>time.<br>At the<br>level,<br>by ma                                                                                                | ADJU<br>CSTE<br>BIOT<br>CSTE<br>SOSC<br>BMGT<br>NURS<br>BIOT                                                                                 | ler, Hallie W<br>nyr, Karley A<br>ng, Abbie L<br>ng, Abbie R<br>o, Angelo<br>o, Holden O<br>ng, Abbie<br>J, Hailey                                                                                                    |
| terms enrolled; 3) if enrolled Fall,<br>nt term); 5) transfer student; 6) ful<br>e user can filter by school; depart<br>e; race; gender; on-campus; first g<br>Yes                                                                                             | number of terms<br>st enrollment ter<br>s where the use<br>ew part-time; rad                      | ajor; 2) the<br>e-seeking (fir<br>re filter field<br>v transfer; n | ) his/her r<br>ime, degre<br>ectangle) a<br>rt-time; ne<br>Yes                                                         | form (rec<br>ing; full-/<br>ves                                                                                                    | n for each st<br>ner; 4) if firs<br>top of the<br>degree-seek<br>any other att<br>Yes                                                                | Shown<br>Summ<br>time.<br>At the<br>level,<br>by ma                                                                                                | ADJU<br>CSTE<br>BIOT<br>CSTE<br>SOSC<br>BMGT<br>NURS<br>BIOT<br>GNST                                                                         | ler, Hallie W<br>nyr, Karley A<br>ng, Abbie L<br>ng, Abbie R<br>o, Angelo<br>o, Holden O<br>ng, Abbie<br>J, Hailey<br>J, Hailey L                                                                                                    |
| terms enrolled; 3) if enrolled Fall,<br>nt term); 5) transfer student; 6) ful<br>e user can filter by school; depart<br>e; race; gender; on-campus; first g<br>Yes Yes                                                                                         | number of terms<br>st enrollment ter<br>s where the use<br>ew part-time; rag                      | ajor; 2) the<br>e-seeking (fir<br>re filter field<br>v transfer; n | ) his/her r<br>ime, degre<br>ectangle) ;<br>rt-time; ne<br><sub>Yes</sub>                                              | form (rec<br>ing; full-/<br>ributes.<br>Yes<br>Yes                                                                                    | n for each st<br>ner; 4) if firs<br>top of the<br>degree-seek<br>any other att<br>Yes<br>Yes                                                         | Shown<br>Summ<br>time.<br>At the<br>level,<br>by ma<br>2<br>1                                                                                      | ADJU<br>CSTE<br>BIOT<br>CSTE<br>SOSC<br>BMGT<br>NURS<br>BIOT<br>GNST<br>CSTE                                                                 | ler, Hallie W<br>hyr, Karley A<br>hg, Abbie L<br>hg, Abbie R<br>b, Angelo<br>b, Holden O<br>hg, Abbie<br>J, Hailey<br>J, Hailey L<br>J, Jeff B                                                                                                    |
| terms enrolled; 3) if enrolled Fall,<br>nt term); 5) transfer student; 6) ful<br>e user can filter by school; depart<br>e; race; gender; on-campus; first g<br>Yes<br>Yes<br>Yes<br>Yes                                                                        | number of terms<br>st enrollment ter<br>s where the use<br>ew part-time; rac<br>Yes               | ajor; 2) the<br>e-seeking (fir<br>re filter field<br>v transfer; n | ) his/her r<br>ime, degre<br>ectangle) a<br>rt-time; ne<br>Yes<br>Yes                                                  | form (rec<br>ing; full-/<br>ributes.<br>Yes<br>Yes<br>Yes                                                                             | n for each st<br>ner; 4) if firs<br>top of the<br>degree-seek<br>any other att<br>Yes<br>Yes<br>Yes                                                  | Shown<br>Summ<br>time.<br>At the<br>level,<br>by ma<br>2<br>1<br>2                                                                                 | ADJU<br>CSTE<br>BIOT<br>CSTE<br>SOSC<br>BMGT<br>NURS<br>BIOT<br>GNST<br>CSTE<br>BMGT                                                         | ler, Hallie W<br>hyr, Karley A<br>hg, Abbie L<br>hg, Abbie R<br>o, Angelo<br>o, Holden O<br>hg, Abbie<br>J, Hailey<br>J, Hailey L<br>J, Jeff B<br>merman, Abbie                                                                                                    |
| terms enrolled; 3) if enrolled Fall,<br>nt term); 5) transfer student; 6) ful<br>e user can filter by school; depart<br>e; race; gender; on-campus; first g<br>Yes<br>Yes<br>Yes<br>Yes<br>Yes<br>Yes<br>Yes                                                   | number of terms<br>st enrollment ter<br>s where the use<br>ew part-time; rad<br>Yes<br>Yes        | ajor; 2) the<br>e-seeking (fir<br>re filter field<br>v transfer; n | ) his/her r<br>ime, degre<br>ectangle) a<br>rt-time; ne<br>Yes<br>Yes<br>Yes                                           | form (rec<br>ing; full-/<br>ributes.<br>Yes<br>Yes<br>Yes<br>Yes                                                                      | n for each st<br>ner; 4) if firs<br>top of the<br>degree-seek<br>any other att<br>Yes<br>Yes<br>Yes<br>Yes                                           | Shown<br>Summ<br>time.<br>At the<br>level,<br>by ma<br>2<br>1<br>2<br>1<br>2<br>2                                                                  | ADJU<br>CSTE<br>BIOT<br>CSTE<br>SOSC<br>BMGT<br>NURS<br>BIOT<br>GNST<br>CSTE<br>BMGT<br>CHCA                                                 | ler, Hallie W<br>hyr, Karley A<br>hg, Abbie L<br>hg, Abbie R<br>b, Angelo<br>b, Holden O<br>hg, Abbie<br>J, Hailey<br>J, Hailey L<br>J, Jeff B<br>merman, Abbie<br>merman, Abbie                                                                                                    |
| terms enrolled; 3) if enrolled Fall,<br>nt term); 5) transfer student; 6) ful<br>e user can filter by school; depart<br>e; race; gender; on-campus; first g<br>Yes<br>Yes<br>Yes<br>Yes<br>Yes<br>Yes<br>Yes<br>Yes<br>Yes                                     | number of terms<br>st enrollment ter<br>s where the use<br>ew part-time; rad                      | ajor; 2) the<br>e-seeking (fir<br>re filter field<br>v transfer; n | ) his/her r<br>ime, degre<br>ectangle) a<br>rt-time; ne<br>Yes<br>Yes<br>Yes<br>Yes                                    | form (rec<br>ing; full-/<br>ributes.<br>Yes<br>Yes<br>Yes<br>Yes<br>Yes                                                               | n for each st<br>ner; 4) if firs<br>top of the<br>degree-seek<br>any other att<br>Yes<br>Yes<br>Yes<br>Yes<br>Yes                                    | Shown<br>Summ<br>time.<br>At the<br>level,<br>by ma<br>2<br>1<br>2<br>1<br>2<br>2<br>2<br>2                                                        | ADJU<br>CSTE<br>BIOT<br>CSTE<br>SOSC<br>BMGT<br>NURS<br>BIOT<br>GNST<br>CSTE<br>BMGT<br>CHCA<br>NOND                                         | ler, Hallie W<br>hyr, Karley A<br>hg, Abbie L<br>hg, Abbie R<br>b, Angelo<br>b, Holden O<br>hg, Abbie<br>J, Hailey<br>J, Hailey L<br>J, Jeff B<br>merman, Abbie<br>merman, Abbie<br>merman, Harley                                                                                                    |
| terms enrolled; 3) if enrolled Fall,<br>nt term); 5) transfer student; 6) ful<br>e user can filter by school; depart<br>e; race; gender; on-campus; first g<br>Yes<br>Yes<br>Yes<br>Yes<br>Yes<br>Yes<br>Yes<br>Yes<br>Yes<br>Yes                              | number of terms<br>st enrollment ter<br>s where the use<br>ew part-time; rad                      | ajor; 2) the<br>e-seeking (fir<br>re filter field<br>v transfer; n | ) his/her r<br>ime, degre<br>ectangle) a<br>rt-time; ne<br>Yes<br>Yes<br>Yes<br>Yes<br>Yes                             | ident are<br>t-time, fu<br>form (rec<br>ing; full-/<br>ributes.<br>Yes<br>Yes<br>Yes<br>Yes<br>Yes<br>Yes                             | n for each st<br>ner; 4) if firs<br>top of the<br>degree-seek<br>any other att<br>Yes<br>Yes<br>Yes<br>Yes<br>Yes<br>Yes                             | Shown<br>Summ<br>time.<br>At the<br>level,<br>by ma<br>2<br>1<br>2<br>2<br>2<br>2<br>2<br>2<br>2<br>2                                              | ADJU<br>CSTE<br>BIOT<br>CSTE<br>SOSC<br>BMGT<br>NURS<br>BIOT<br>GNST<br>CSTE<br>BMGT<br>CHCA<br>NOND<br>NURS                                 | ler, Hallie W<br>hyr, Karley A<br>hg, Abbie L<br>hg, Abbie R<br>b, Angelo<br>b, Holden O<br>hg, Abbie<br>J, Hailey<br>J, Hailey L<br>J, Jeff B<br>merman, Abbie<br>merman, Abbie<br>merman, Harley B                                                                                                    |
| terms enrolled; 3) if enrolled Fall,<br>nt term); 5) transfer student; 6) ful<br>e user can filter by school; depart<br>e; race; gender; on-campus; first g<br>Yes<br>Yes<br>Yes<br>Yes<br>Yes<br>Yes<br>Yes<br>Yes<br>Yes<br>Yes                              | number of terms<br>st enrollment ter<br>s where the use<br>ew part-time; rad<br>Yes<br>Yes        | ajor; 2) the<br>e-seeking (fir<br>re filter field<br>v transfer; n | ) his/her r<br>ime, degre<br>ectangle) a<br>rt-time; ne<br>Yes<br>Yes<br>Yes<br>Yes<br>Yes<br>Yes<br>Yes               | ident are<br>t-time, fu<br>form (rec<br>ing; full-/<br>ributes.<br>Yes<br>Yes<br>Yes<br>Yes<br>Yes<br>Yes<br>Yes<br>Yes               | n for each st<br>ner; 4) if firs<br>top of the<br>degree-seek<br>any other att<br>Yes<br>Yes<br>Yes<br>Yes<br>Yes<br>Yes<br>Yes                      | Shown<br>Summ<br>time.<br>At the<br>level,<br>by ma<br>2<br>1<br>2<br>2<br>2<br>2<br>2<br>2<br>2<br>2<br>2<br>2<br>2<br>2<br>2<br>2<br>2           | ADJU<br>CSTE<br>BIOT<br>CSTE<br>SOSC<br>BMGT<br>NURS<br>BIOT<br>GNST<br>CSTE<br>BMGT<br>CHCA<br>NOND<br>NURS<br>GNST                         | ler, Hallie W<br>hyr, Karley A<br>hg, Abbie L<br>hg, Abbie R<br>b, Angelo<br>b, Holden O<br>hg, Abbie<br>J, Hailey<br>J, Hailey L<br>J, Hailey L<br>J, Jeff B<br>merman, Abbie<br>merman, Abbie<br>merman, Harley B<br>merman, Meghan K                                                                       |
| terms enrolled; 3) if enrolled Fall,<br>nt term); 5) transfer student; 6) ful<br>e user can filter by school; depart<br>e; race; gender; on-campus; first g<br>Yes<br>Yes<br>Yes<br>Yes<br>Yes<br>Yes<br>Yes<br>Yes<br>Yes<br>Yes                              | number of terms<br>st enrollment ter<br>s where the use<br>ew part-time; rad<br>Yes<br>Yes        | ajor; 2) the<br>e-seeking (fir<br>re filter field<br>v transfer; n | ) his/her r<br>ime, degre<br>ectangle) a<br>rt-time; ne<br>Yes<br>Yes<br>Yes<br>Yes<br>Yes<br>Yes<br>Yes<br>Yes        | form (rec<br>ing; full-/<br>ributes.<br>Yes<br>Yes<br>Yes<br>Yes<br>Yes<br>Yes<br>Yes<br>Yes                                          | n for each st<br>ner; 4) if firs<br>top of the<br>degree-seek<br>any other att<br>Yes<br>Yes<br>Yes<br>Yes<br>Yes<br>Yes<br>Yes<br>Yes<br>Yes        | Shown<br>Summ<br>time.<br>At the<br>level,<br>by ma<br>2<br>1<br>2<br>2<br>2<br>2<br>2<br>2<br>2<br>2<br>2<br>2<br>2<br>2<br>2<br>2<br>1           | ADJU<br>CSTE<br>BIOT<br>CSTE<br>SOSC<br>BMGT<br>NURS<br>BIOT<br>GNST<br>CSTE<br>BMGT<br>CHCA<br>NOND<br>NURS<br>GNST<br>SOSC                 | ler, Hallie W<br>hyr, Karley A<br>hg, Abbie L<br>hg, Abbie R<br>b, Angelo<br>b, Holden O<br>hg, Abbie<br>J, Hailey<br>J, Hailey<br>J, Hailey L<br>J, Jeff B<br>merman, Abbie<br>merman, Abbie<br>merman, Harley<br>merman, Harley B<br>merman, Meghan K                                                       |
| terms enrolled; 3) if enrolled Fall,<br>nt term); 5) transfer student; 6) ful<br>e user can filter by school; depart<br>e; race; gender; on-campus; first g<br>Yes Yes<br>Yes Yes<br>Yes Yes<br>Yes Yes<br>Yes Yes<br>Yes Yes<br>Yes Yes<br>Yes Yes<br>Yes Yes | number of terms<br>st enrollment ter<br>s where the use<br>ew part-time; rad<br>Yes<br>Yes<br>Yes | ajor; 2) the<br>e-seeking (fir<br>re filter field<br>v transfer; n | ) his/her r<br>ime, degre<br>ectangle) a<br>rt-time; ne<br>Yes<br>Yes<br>Yes<br>Yes<br>Yes<br>Yes<br>Yes<br>Yes        | dent are<br>t-time, fu<br>form (rec<br>ing; full-/<br>ributes.<br>Yes<br>Yes<br>Yes<br>Yes<br>Yes<br>Yes<br>Yes<br>Yes<br>Yes         | n for each st<br>ner; 4) if firs<br>top of the<br>degree-seek<br>any other att<br>Yes<br>Yes<br>Yes<br>Yes<br>Yes<br>Yes<br>Yes<br>Yes<br>Yes<br>Yes | Shown<br>Summ<br>time.<br>At the<br>level,<br>by ma<br>2<br>2<br>1<br>2<br>2<br>2<br>2<br>2<br>2<br>2<br>2<br>1<br>1<br>1                          | ADJU<br>CSTE<br>BIOT<br>CSTE<br>SOSC<br>BMGT<br>NURS<br>BIOT<br>GNST<br>CSTE<br>BMGT<br>CHCA<br>NOND<br>NURS<br>GNST<br>SOSC<br>CSTE         | ler, Hallie W<br>hyr, Karley A<br>hg, Abbie L<br>hg, Abbie R<br>b, Angelo<br>b, Holden O<br>hg, Abbie<br>J, Hailey<br>J, Hailey<br>J, Hailey L<br>J, Jeff B<br>merman, Abbie<br>merman, Abbie<br>merman, Harley<br>merman, Harley B<br>merman, Meghan K<br>merman, Meghan K                                   |
| terms enrolled; 3) if enrolled Fall,<br>nt term); 5) transfer student; 6) ful<br>e user can filter by school; depart<br>e; race; gender; on-campus; first g<br>yes<br>Yes<br>Yes<br>Yes<br>Yes<br>Yes<br>Yes<br>Yes<br>Yes<br>Yes<br>Y                         | number of terms<br>st enrollment ter<br>s where the use<br>ew part-time; rad<br>Yes<br>Yes        | ajor; 2) the<br>e-seeking (fir<br>re filter field<br>v transfer; n | ) his/her r<br>ime, degre<br>ectangle) a<br>rt-time; ne<br>Yes<br>Yes<br>Yes<br>Yes<br>Yes<br>Yes<br>Yes<br>Yes<br>Yes | dent are<br>t-time, fui<br>form (rec<br>ing; full-/<br>ributes.<br>Yes<br>Yes<br>Yes<br>Yes<br>Yes<br>Yes<br>Yes<br>Yes<br>Yes<br>Yes | n for each st<br>ner; 4) if firs<br>top of the<br>degree-seek<br>any other att<br>Yes<br>Yes<br>Yes<br>Yes<br>Yes<br>Yes<br>Yes<br>Yes<br>Yes<br>Yes | Shown<br>Summ<br>time.<br>At the<br>level,<br>by ma<br>2<br>2<br>1<br>2<br>2<br>2<br>2<br>2<br>2<br>1<br>1<br>1<br>2<br>2<br>2<br>2<br>2<br>2<br>2 | ADJU<br>CSTE<br>BIOT<br>CSTE<br>SOSC<br>BMGT<br>NURS<br>BIOT<br>GNST<br>CSTE<br>BMGT<br>CHCA<br>NOND<br>NURS<br>GNST<br>SOSC<br>CSTE<br>NURS | ler, Hallie W<br>hyr, Karley A<br>hg, Abbie L<br>hg, Abbie R<br>b, Angelo<br>b, Holden O<br>hg, Abbie<br>J, Hailey<br>J, Hailey<br>J, Hailey L<br>J, Jeff B<br>merman, Abbie<br>merman, Abbie<br>merman, Harley<br>merman, Harley B<br>merman, Meghan K<br>merman, Meghan K<br>airu, Conner H<br>ig, Darryl B |

#### Pivot Table – Hide Details (All Schools)

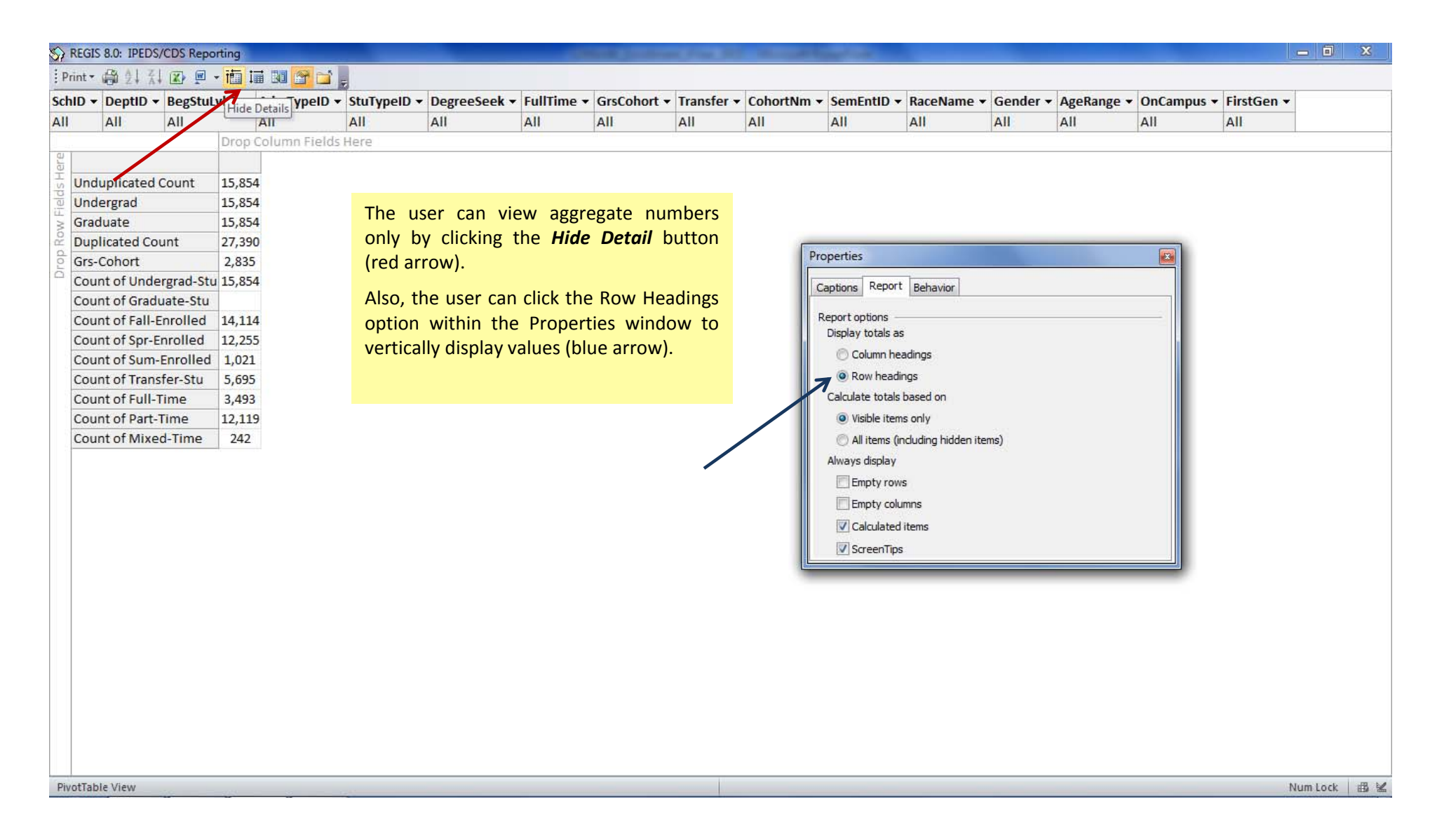

#### Pivot Table – Filtered

| REGI     | S 8.0: IPEDS/CDS Repo              | orting      |                 |               |                  | -            | and the same of              | In the safety of the             |                    |              |               |            |       |
|----------|------------------------------------|-------------|-----------------|---------------|------------------|--------------|------------------------------|----------------------------------|--------------------|--------------|---------------|------------|-------|
| Print •  |                                    | • 適 逼 🕺     | 🖀 🖬 🥫           |               |                  |              |                              |                                  |                    |              | 1             |            |       |
| hID      | DeptID - BegStul                   | vIID + AdmT | ypeID - StuType | ID - DegreeSe | eek 🔻 FullTime 🕇 | GrsCohort    | <ul> <li>Transfer</li> </ul> | r 🖌 CohortNm 👻 SemEntID 👻 Race   | Name 🔻 Gender 🔻    | AgeRange -   | OnCampus •    | FirstGen - |       |
| _ [7     | All All                            | All         | All             | All           | All              | All          | All                          |                                  | All                | All          | All           | All        |       |
| Dro      | p Column Fields He                 | re          | 2               |               |                  |              | - 117<br>                    | (Blank)                          |                    |              |               |            |       |
| St       | uName                              | ▼ MajorID ▼ | DupTerms 👻 Un   | dergrad-Stu 🔻 | Fall-Enrolled -  | Spr-Enrolled | - Sum-Enr                    | roll Fal 2006                    | u ▼ Full-Time ▼ Pa | art-Time 🔻 M | ixed-Time 🔻   |            |       |
| St       | urgis, Dillon F                    | LIBA        | 2               | Yes           | Yes              | Yes          |                              |                                  |                    | Yes          |               |            |       |
| Sy       | monds, Davion P                    | GNST        | 2               | Yes           | Yes              | Yes          |                              | Fall 2009                        |                    | Yes          |               |            |       |
| Th       | omas, Annabelle                    | GNST        | 1               | Yes           | Yes              |              |                              | Fall 2010                        |                    | Yes          |               |            |       |
| Th       | ompson, Domenic I                  | LIBA        | 2               | Yes           | Yes              | Yes          |                              | Fal 2011                         | Yes                | 30217 e 1    |               |            |       |
| Th       | ompson, Geoffrey                   | LIBA        | 1               | Yes           | Yes              |              |                              |                                  |                    | Yes          |               |            |       |
| Th       | ompson, Gregory E                  | GNST        | 1               | Yes           |                  | Yes          |                              | OK Cancel                        |                    | Yes          |               |            |       |
| Th       | ompson, Unique M                   | LIBA        | 2               | Yes           | Yes              | Yes          |                              | Cancel A                         |                    | Yes          |               |            |       |
| Tr       | eherne, Braiden                    | GNST        | 2               | Yes           | Yes              | Yes          |                              | Yes                              | -                  | Yes          |               |            |       |
| Tr       | uesdale, Irving D                  | GNST        | 1               | Yes           | Yes              |              |                              | Yes                              | Yes                |              |               |            |       |
| Tu       | II, Phillip C                      | LIBA        | 2               | Yes           | Yes              | Yes          |                              | Yes                              | 702533             | Yes          |               |            |       |
| Tv       | rigg, Garret                       | LIBA        | 2               | Yes           | Yes              | Yes          |                              | Yes                              | Yes                |              |               |            |       |
| Up       | oton, Keegan A                     | LIBA        | 2               | Yes           | Yes              | Yes          | Th                           | he previous two slides           | displayed al       | l student    | s enrolled    | ł          |       |
| Va       | ughn, Donavan                      | GNST        | 1               | Yes           | Yes              |              | he                           | etween July 1, 2013 and I        | une 30 201/        |              |               |            |       |
| W        | alker, Connor F                    | LIBA        | 1               | Yes           | Yes              |              | De                           | etween July 1, 2015 and J        | une 50, 2014.      |              |               |            |       |
| W        | alker, Cora                        | GNST        | 2               | Yes           | Yes              | Yes          | He                           | ere, the user filtered the       | Pivot Table to     | show first   | t-time, full- | -          |       |
| W        | all, Osvaldo N                     | GNST        | 1               | Yes           | Yes              |              | +ir                          | mo dogroo cooking und            | argraduatos o      | ntoring in   |               | ,          |       |
| W        | all, Stella N                      | LIBA        | 2               | Yes           | Yes              | Yes          |                              | me, degree-seeking unde          | ergraduates e      | intering in  |               |            |       |
| W        | allace, Hallie A                   | GNST        | 2               | Yes           | Yes              | Yes          | (re                          | ectangle) in School of A         | rts and Huma       | inities (ar  | row). The     | 2          |       |
| W        | alters, Richard C                  | LIBA        | 2               | Yes           | Yes              | Yes          | ur                           | nduplicated count is 145;        | the duplicated     | d count is   | 259 (oval).   |            |       |
| W        | ard, Josef N                       | LIBA        | 2               | Yes           | Yes              | Yes          |                              |                                  |                    |              |               |            |       |
| W        | ard, Keenan                        | GNST        | 2               | Yes           | Yes              | Yes          | Re                           | ecall " <i>unduplicated</i> " co | ounts each :       | student      | only once     | 2          |       |
| W        | ashington, Kadin L                 | GNST        | 2               | Yes           | Yes              | Yes          | re                           | gardless of the number           | of terms enr       | olled. "L    | Duplicated"   | ,          |       |
| W        | atson, Patricia W                  | GNST        | 1               | Yes           | Yes              |              |                              | ounts a student for each t       | erm enrolled       |              |               |            |       |
| W        | atts, Brandi M                     | LIBA        | 1               | Yes           | Yes              |              |                              | Sunts a stadent for each t       | erni enioneu.      |              |               |            |       |
| W        | ennah, Shea                        | LIBA        | 1               | Yes           | Yes              |              |                              | Yes                              |                    | Yes          |               |            |       |
| W        | ise, Carl N                        | LIBA        | 2               | Yes           | Yes              | Yes          |                              | Yes                              | Yes                |              |               |            |       |
| W        | u, Deangelo S, Jr.                 | LIBA        | 2               | Yes           | Yes              | Yes          |                              | Yes                              | Yes                |              |               |            |       |
| Yo       | ung, Allie                         | GNST        | I               | Yes           | Yes              | 618-367P     |                              | Yes                              |                    | Yes          |               |            |       |
| Ur<br>Du | duplicated Count<br>plicated Count |             | 145<br>259      | 145           | 138              | 119          | :                            | 2 145                            | 71                 | 74           |               |            |       |
| otTal    | ale View                           |             |                 |               |                  |              |                              |                                  |                    |              |               | 1          | Num I |

# Source of Credit-Hour Calculations (Unfiltered)

| eptID - MajorID      | ▼ BegStu | LVID - | StuLvIID - | AdmTypeID   | <ul> <li>StuTypeID</li> </ul> | DegreeSe    | ek 🔻 GrsCol | ort - CohortNm | ▼ FullTime ▼ | InState -   | RaceName      | • Gender   | ▼ FirstGen ▼    |               |
|----------------------|----------|--------|------------|-------------|-------------------------------|-------------|-------------|----------------|--------------|-------------|---------------|------------|-----------------|---------------|
| All All              | All      |        | All        | All         | All                           | All         | All         | All            | All          | All         | All           | All        | All             |               |
| op Column Fields Her | re       |        |            |             |                               | 2           |             |                |              | 11.7        | 1             |            |                 |               |
| StuName              | ▼ Te     | erms 🔻 | TotalHrs 🔻 | UndergradHr | s 🔻 FallHrs 👻                 | SprHrs - Si | umHrs 🔻     |                |              |             |               |            |                 |               |
| Young, Sonny A       |          | 1      | 6          | 6           | 6                             |             |             |                |              |             |               |            |                 |               |
| Young, Stone S       |          | 2      | 6          | 6           | 3                             | 3           |             |                |              | <b>A</b> 11 |               |            |                 |               |
| Young, Thaddeus M    |          | 2      | 18         | 18          | 9                             | 9           |             |                |              | On the      | Main Fo       | rm, the    | user clicks the | Source        |
| Youngblood, Mckayla  |          | 1      | 13         | 13          |                               | 13          |             |                |              | Credit      | Hours b       | utton to   | view the de     | etails of     |
| Younger, Jillian A   |          | 1      | 6          | 6           |                               |             | 6           |                |              | the 180     | 998 cre       | dit hour   | s taken hetwe   | een lulv      |
| Yousaf, Cali D       |          | 1      | 6          | 6           | 6                             |             |             |                |              | 1 2012      |               |            |                 | hours in      |
| Yousaf, Ella L       |          | 1      | 16         | 16          | 16                            |             |             |                |              | 1, 201:     | s and Ju      | ne 30, 4   | 2014. AISO SI   | nown is       |
| Yusuf, Leonardo L    |          | 2      | 30         | 30          | 15                            | 15          |             |                |              | the nur     | nber of o     | credit ho  | urs by term.    |               |
| Yusuf, Wayne         |          | 2      | 6          | 6           | 3                             | 3           |             |                |              |             |               |            |                 |               |
| Zarzuela, Keila N    |          | 2      | 6          | 6           | 3                             | 3           |             |                |              | The so      | urce nive     | nt table   | is sorted by a  | tudent        |
| Zeigler, Hallie W    |          | 1      | 3          | 3           |                               | 3           |             |                |              | 1116 300    |               |            |                 | student,      |
| Zephyr, Karley A     |          | 2      | 24         | 24          | 14                            | 10          |             |                |              | and sh      | ows his/      | her nam    | ie, major, nur  | mber of       |
| Zhang, Abbie L       |          | 1      | 16         | 16          |                               | 16          |             |                |              | terms e     | enrolled,     | total cre  | edit hours, an  | d credit      |
| Zhang, Abbie R       |          | 2      | 12         | 12          | 3                             | 9           |             |                |              | hours h     | ov term.      |            |                 |               |
| Zhao, Angelo         |          | 1      | 16         | 16          | 16                            |             |             |                |              | nourse      | <i>y</i> cerm |            |                 |               |
| Zhao, Holden O       |          | 2      | 15         | 15          | 9                             | 6           |             |                |              |             |               |            |                 |               |
| Zheng, Abbie         |          | 1      | 9          | 9           | 9                             |             |             |                |              | At the      | top of        | the form   | n (red rectang  | gle) are      |
| Zhou, Hailey         |          | 2      | 6          | 6           | 3                             | 3           |             |                |              | filter f    | ields wh      | ere the    | user can se     | elect by      |
| Zhou, Hailey L       |          | 2      | 12         | 12          | 3                             | 9           |             |                |              | school      | denart        | ment n     | naior studen    | ,<br>It level |
| Zhou, Jeff B         |          | 1      | 3          | 3           | 3                             |             |             |                |              | de avec     | acpuit        | full store |                 | Cabout        |
| Zimmerman, Abbie     |          | 2      | 12         | 12          | 6                             | 6           |             |                |              | uegree      | -seeking      | , iuii-tim | e status, GRS-  | -conort,      |
| Zimmerman, Abbie     |          | 2      | 6          | 6           | 3                             | 3           |             |                |              | new tra     | ansfer or     | new pa     | rt-time, race,  | gender,       |
| Zimmerman, Harley    |          | 2      | 6          | 6           | 3                             | 3           |             |                |              | and/or      | first gen     | eration.   |                 |               |
| Zimmerman, Harley B  |          | 2      | 12         | 12          | 6                             | 6           |             |                |              |             | Ŭ             |            |                 |               |
| Zimmerman, Meghan    | к        | 2      | 12         | 12          | 6                             | 6           |             |                |              |             |               |            |                 |               |
| Zimmerman, Meghan    | к        | 1      | 9          | 9           |                               | 9           |             |                |              |             |               |            |                 |               |
| Zubairu, Conner H    |          | 1      | 9          | 9           | 9                             |             |             |                |              |             |               |            |                 |               |
| Zweig, Darryl B      |          | 2      | 33         | 33          | 15                            | 18          |             |                |              |             |               |            |                 |               |
| Total Credit Hours   |          | 10.00  | 189,998    | 189,998     | 98,418                        | 86,255      | 5,325       |                |              |             |               |            |                 |               |
| Enrollment           |          |        |            |             | 14,114                        | 12,255      | 1.021       |                |              |             |               |            |                 |               |

#### Source of Credit-Hour Calculations (Unfiltered)

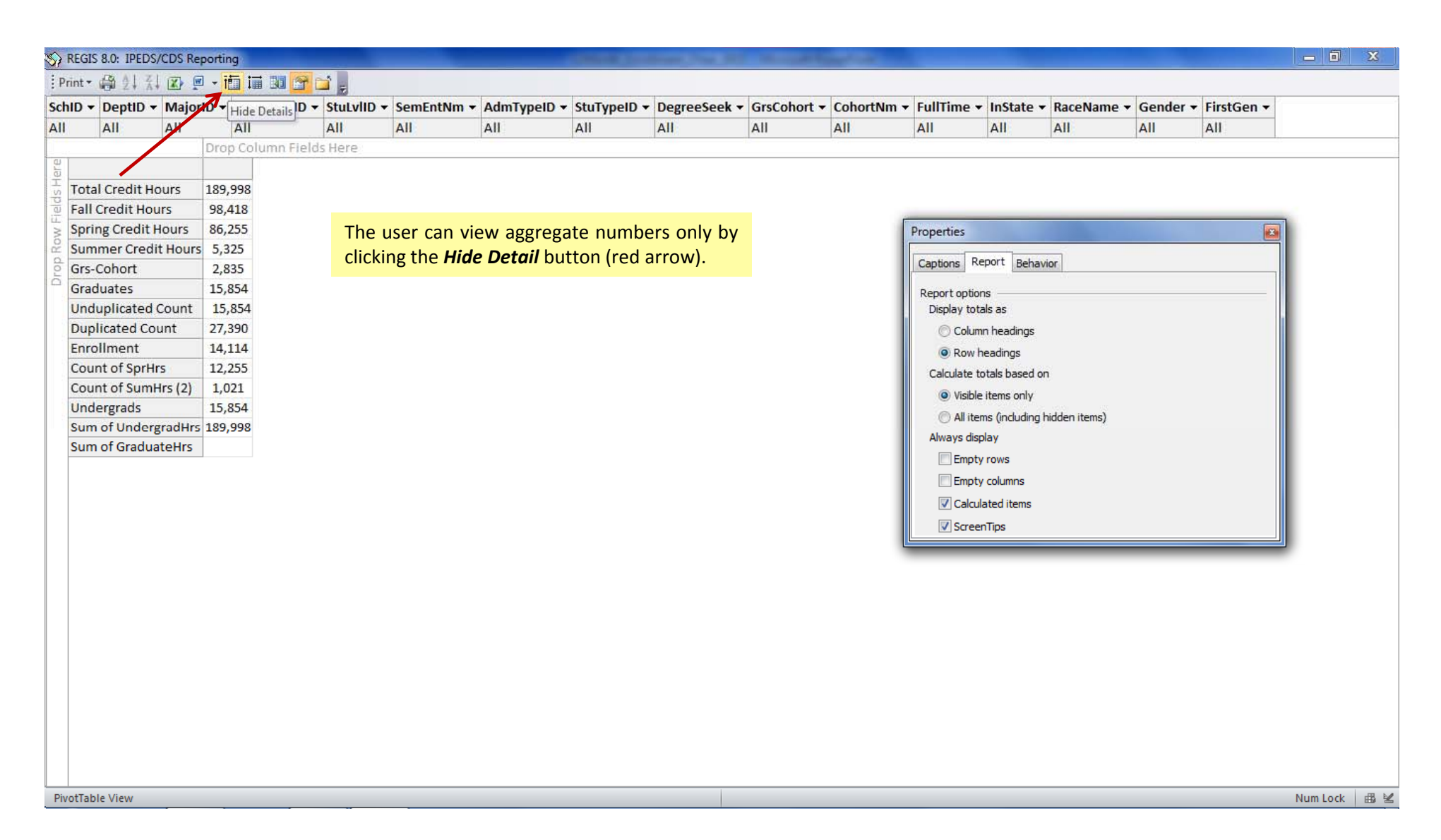

# Source of Credit Hours (New Transfer Students)

| -       |                 |               | 860                |                | 100                      |        | 12                              | -            | 12.00             | 1.1.1       |            | 12022     |            |          |                          |        |
|---------|-----------------|---------------|--------------------|----------------|--------------------------|--------|---------------------------------|--------------|-------------------|-------------|------------|-----------|------------|----------|--------------------------|--------|
| ) • De  | eptID - MajorII | O ▼ BegSte Ac | ld Existing Fields | ▼ SemEntNm     | <ul> <li>AdmT</li> </ul> | ypeID  | <ul> <li>StuTypeID •</li> </ul> | DegreeSeek • | GrsCohort -       | CohortNm -  | FullTime + | InState • | RaceName - | Gende    | r ▼ FirstGen ▼           |        |
| A       | II All          | All           | All                | Fall 2013      | TRN                      | N      | All                             | All          | All               | All         | All        | All       | All        | A Pivo   | tTable Field List        | 2      |
| rop Co  | olumn Fields He | re            |                    |                | Descentions.             |        | E TRANSFERRE                    | 1            |                   |             |            |           |            | Dra      | g items to the PivotTabl | e list |
| StuNa   | ime             |               | TotalHrs - U       | IndergradHrs - | FallHrs •                | SprHi  | rs 👻 SumHrs 👻                   |              |                   |             |            |           |            | ÷        | Major                    | ~      |
| Wood    | lan, Marian M   | 1/2           | 15                 | 15             | 9                        | 0      | 0                               |              |                   |             |            |           |            | ÷.       | NumOfTerms               |        |
| Wood    | len, Dameia K   | 2             | 24                 | 24             | 12                       |        |                                 |              |                   |             |            |           |            | <b>D</b> | DupTerms                 |        |
| Wood    | la lonathon l   | 2             | 24                 | 24             | 12                       | 2      | 1                               |              |                   |             |            |           |            |          | Fall-Enrolled            |        |
| Wood    |                 | 1             | 2                  | 2              | 2                        | 3      | 1                               | -            |                   |             |            |           |            |          | Sum-Enrolled             |        |
| Woolf   | ford Frick      | 2             | 22                 | 22             | 15                       | 19     | 2                               | The          | two previ         | ous slides  | display    | ed cred   | lit hours  |          | TotalHrs                 |        |
| Woote   | en Reese Ir     | 2             | 12                 | 18             | 6                        | 11     | ,                               | take         | n hetweer         | ulv 1 2     | 013 and    | lune -    | 30 2014    |          | UndergradHrs             |        |
| Work    | u Cali D        | 1             | 2                  | 3              | 3                        | 14     |                                 | for          | ll studorts       | , sury 1, 2 | .ors und   | a sunces  | ,0,2014    |          | GraduateHrs              |        |
| Worm    | lev. Kaiden D   | 1             | 6                  | 6              | 6                        |        |                                 | for a        | instudents        | •           |            |           |            | <b>.</b> | FallHrs                  |        |
| Wrigh   | t. Baylee       | 2             | 28                 | 28             | 13                       | 15     | 5                               | The          | user wou          | ld like to  | view to    | tal cred  | lit hours  | Đ.       | SprHrs                   |        |
| Wrigh   | t, Blanca N     | 2             | 9                  | 9              | 6                        | 3      |                                 | taka         |                   |             |            |           |            | ±        | SumHrs                   |        |
| Wrigh   | t. Dorian I     | 1             | 3                  | 3              | 3                        |        |                                 | Таке         | n by trans        | ier stude   | nts who    | enrolle   | a in Fall  |          |                          |        |
| Wrigh   | it. Jeremiah D  | 2             | 6                  | 6              | 3                        | 3      |                                 | 2013         | 3.                |             |            |           |            |          |                          |        |
| Wrigh   | it, Kayla W     | 2             | 6                  | 6              | 3                        | 3      |                                 | The          | stans are         |             | Add Tw     | istina Fi | ald icon   |          | AdmitType                | E      |
| Wrigh   | it, Landon M    | 2             | 6                  | 6              | 3                        | 3      |                                 | The          | steps are         |             | AUU EXI    | isting Fi |            |          | Age                      |        |
| Wrigh   | t, Ricardo T    | 1             | 3                  | 3              | 3                        |        |                                 | 2) a         | dd the <i>Sei</i> | mester En   | tered fie  | eld, and  | 3) then    | . ÷      | Sex Sex                  |        |
| Wrigh   | t, Zachariah E  | 2             | 12                 | 12             | 6                        | 6      | i                               | selec        | ct Fall 2013      | 3 (red arro | ws and c   | oval).    |            | <b>.</b> | Men                      |        |
| Wu, C   | helsey V        | 1             | 6                  | 6              | 6                        |        |                                 |              |                   |             |            |           |            |          | Women                    |        |
| Wynn    | , Grant T       | 2             | 6                  | 6              | 3                        | 3      |                                 | Next         | :, select T       | RN (trans   | ster) und  | der Adr   | nit Type   |          |                          |        |
| Yang,   | Abbie           | 1             | 6                  | 6              | 6                        |        |                                 | (blue        | e arrow).         |             |            |           |            |          | RaceName                 |        |
| Yilmaz  | z, Shelby A     | 2             | 24                 | 24             | 12                       | 12     | 2                               |              |                   |             |            |           |            |          | RaceNameFull             |        |
| Yilma   | z, Shelby V     | 2             | 9                  | 9              | 6                        | 3      |                                 |              |                   |             |            |           |            |          | FIPS                     |        |
| Young   | g, Alexus M     | 2             | 12                 | 12             | 6                        | 6      | i                               |              |                   |             |            |           |            | <b>.</b> | State                    |        |
| Young   | g, Daniel C     | 1             | 6                  | 6              | 6                        |        |                                 |              |                   |             |            |           |            |          | StateName                |        |
| Young   | g, Delilah R    | 1             | 6                  | 6              | 6                        |        |                                 |              |                   |             |            |           |            | <b>.</b> | FirstGen                 |        |
| Zheng   | g, Abbie        | 1             | 9                  | 9              | 9                        |        |                                 |              |                   |             |            |           |            | <b>.</b> | E Citizenshin            |        |
| Zhou,   | Jeff B          | 1             | 3                  | 3              | 3                        |        |                                 |              |                   |             |            |           |            |          |                          |        |
| Zubaiı  | ru, Conner H    | 1             | 9                  | 9              | 9                        |        |                                 |              |                   |             |            |           |            |          |                          | -      |
| Total ( | Credit Hours    |               | 20,008             | 20,008         | 12,174                   | 7,8    | 34                              |              |                   |             |            |           |            |          |                          | P      |
| Enroll  | ment            |               |                    |                | 1,98                     | 3 1,24 | 40                              |              |                   |             |            |           |            |          | Add to Row Area          | a 🔻    |